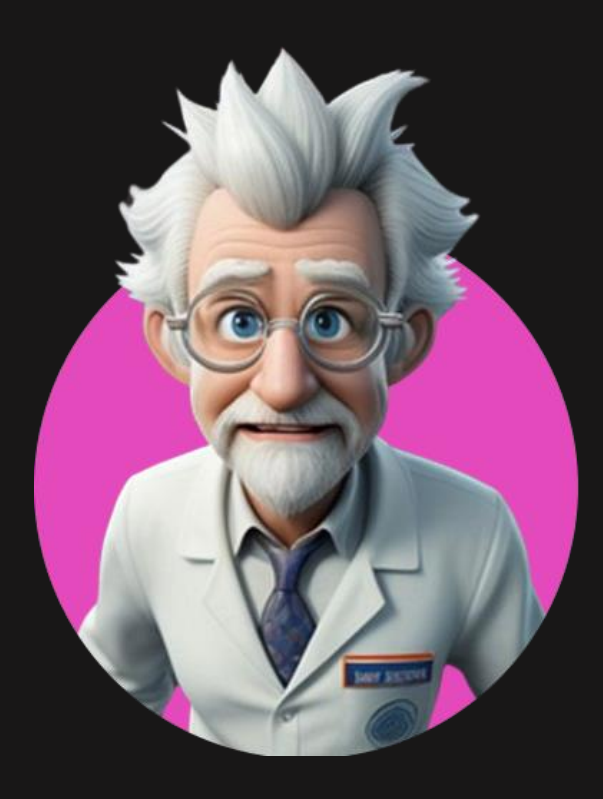

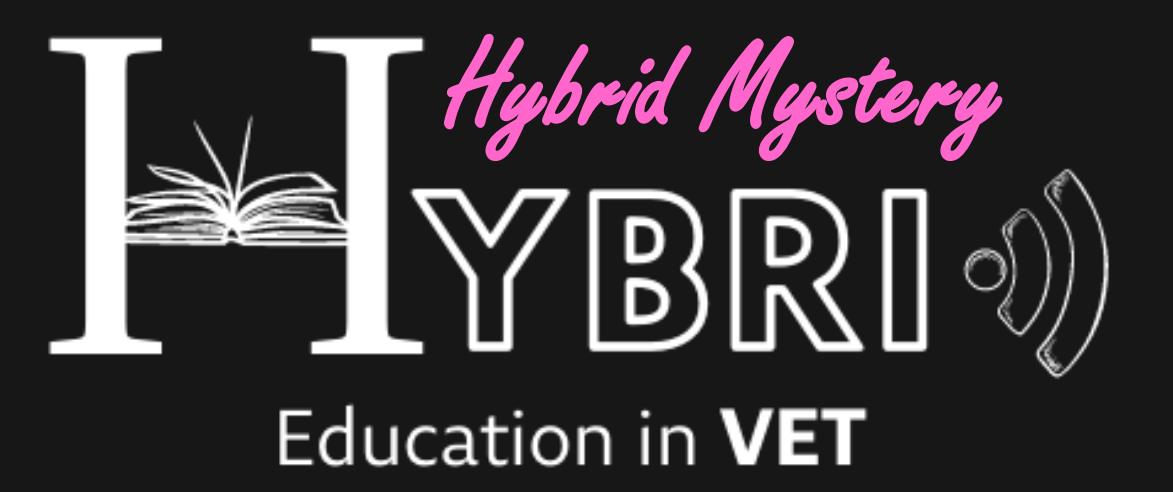

**PRZEWODNIK DLA** 

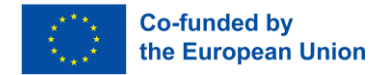

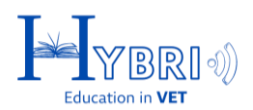

# **SPIS TREŚCI**

| REJESTRACJA                         | 3  |
|-------------------------------------|----|
| LOGOWANIE                           | 4  |
| TWORZENIE GRUP                      | 5  |
| TWORZENIE PRZEBIEGU GRY             | 8  |
| WYBÓR ZADAŃ                         | 10 |
| ZAPROSZENIA I OPCJE CZATU           | 11 |
| ZADANIA Z BIBLIOTEKI                | 13 |
| ZADANIA MIĘDZYNARODOWE              | 15 |
| ZADANIA MIĘDZYNARODOWE: ZAPROSZENIA | 16 |
| SYSTEM INFORMACJI ZWROTNEJ          | 17 |
| ZADANIA PERSONALIZOWANE             | 19 |
| WIDOK UCZNIÓW                       |    |

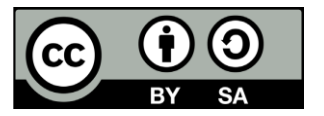

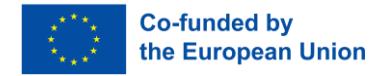

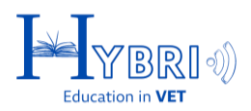

### **REJESTRACJA**

W celu rejestracji na platformie do gry Hybrid Mystery, nauczyciel musi wypełnić formularz rejestracyjny, podając takie dane jak imię, nazwisko, nazwa użytkownika i hasło. Do ukończenia rejestracji oraz aby lepiej dostosować platformę do potrzeb nauczycieli, wymagane są także dodatkowe informacje, takie jak kraj, adres e-mail i opcjonalnie numer telefonu. Link do formularza rejestracyjnego:

# https://registration.hvetgame.eu

| En Gr Tr Pl Pt |                         |  |
|----------------|-------------------------|--|
|                | Rejestracja Nauczyciela |  |
|                | lmię:                   |  |
|                | Nazwisko:               |  |
|                | Nazwa Użytkownika:      |  |
|                | Hasto:                  |  |
|                | Potwierdź Hasło:        |  |
| En Gr Tr Pl Pt |                         |  |
|                | Nazwa Użytkownika:      |  |
|                | Hasto:                  |  |
|                | Potwierdź Hasło:        |  |
|                | E-mail:                 |  |
|                | Kraj:<br>Afganistan     |  |
|                | Zarejestruj się         |  |

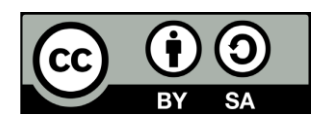

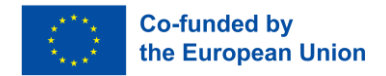

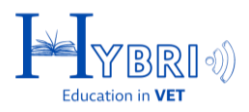

## LOGOWANIE

Platforma dostępna jest zarówno dla nauczycieli, jak i uczniów pod linkiem:

https://game.hvetgame.eu

Nauczyciele logują się za pomocą danych, których użyli przy rejestracji.

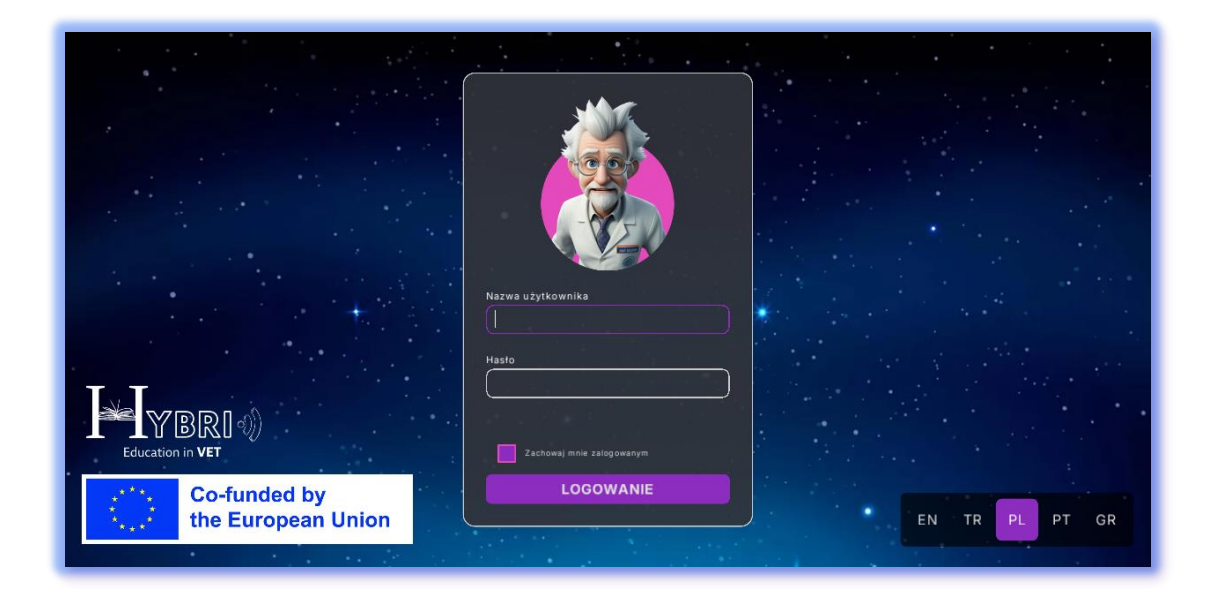

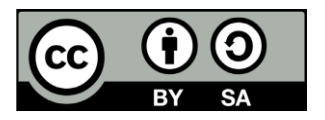

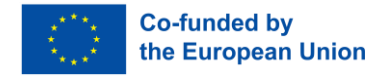

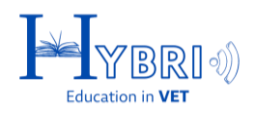

### **TWORZENIE GRUP**

Nauczyciele mogą tworzyć nowe grupy, klikając w przycisk dolnym rogu strony.

| Create group |
|--------------|

Przy tworzeniu profilu grupy na platformie, nauczyciel jest proszony o podanie następujących informacji:

- Zdjęcie/awatar grupy: Wizualna reprezentacja lub symbol grupy, takie jak obraz lub ikona. Awatar pomaga zidentyfikować grupę na platformie i zapewnia dodatkową personalizację.
- Nazwa grupy do logowania: Unikalna nazwa, której członkowie grupy będą używać do logowania. Pełni funkcję uwierzytelnienia dostępu do danej grupy. Jest również wyświetlana na publicznych listach grup w celu identyfikacji między grupami o tej samej nazwie wyświetlanej.
- Wyświetlana nazwa grupy: Nazwa, która jest publicznie widoczna na platformie. To dzięki niej grupa będzie rozpoznawana przez uczniów i innych użytkowników.
- Nazwa szkoły: Oficjalna nazwa szkoły, do której należy grupa. Łączy grupę z konkretną instytucją w celu śledzenia i monitorowania postępów. Nazwę szkoły wybrać z istniejącej listy lub dodać nową za pomocą przycisku
- Nazwa klasy: Nazwa konkretnej klasy, którą reprezentuje grupa (np. "Klasa 5 Nauki ścisłe"). Określa to kontekst edukacyjny grupy.
- Opis grupy: Krótkie podsumowanie lub wyjaśnienie celu grupy, celów jednostkowych lub imion uczniów. Pomaga zapewnić kontekst i przejrzystość dla członków grupy i zewnętrznych odbiorców.

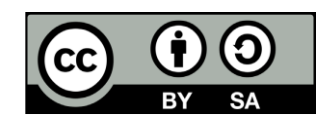

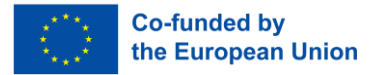

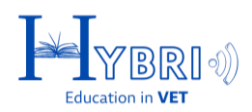

| ×                                                      |              |
|--------------------------------------------------------|--------------|
| Group login name Group display name Group display name |              |
| School:                                                |              |
| Group description                                      |              |
| Create                                                 | Create group |
|                                                        |              |

Podczas rejestracji szkoły i klasy na ekranie tworzenia profilu grupy, nauczyciele zostaną poproszeni o podanie:

- Opisu szkoły
- Opisu grupy

Prosimy o podanie wszelkich ważnych, ogólnodostępnych informacji na temat Twojej szkoły i/lub klasy, które inni nauczyciele powinni posiadać, takich jak:

- Adres e-mail do kontaktu
- Strona internetowa
- Informacje o szkole/klasie

|   |                         | •      |                 |   |              |
|---|-------------------------|--------|-----------------|---|--------------|
|   | $\frown$                |        |                 | x |              |
|   |                         |        |                 |   |              |
|   |                         |        |                 |   |              |
|   | $\sim$                  |        |                 |   |              |
|   | Nazwa logowania grupy   |        |                 |   |              |
|   | (grapaz                 | teami  |                 |   |              |
|   | Nazwa wyświetlana grupy |        |                 |   |              |
|   | grupa2                  |        |                 |   |              |
|   | Szkoła:                 |        |                 |   |              |
|   | School A                | groupA | · (+) · · · · · |   |              |
|   | Klasa:                  |        |                 |   |              |
|   | A1                      |        |                 |   |              |
|   |                         |        |                 |   |              |
|   | opis                    |        |                 |   |              |
|   |                         |        |                 |   |              |
|   |                         |        |                 |   |              |
|   |                         |        |                 |   |              |
| ? |                         |        |                 |   | Utwórz grupę |
|   |                         |        |                 |   |              |

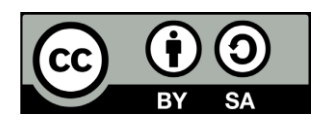

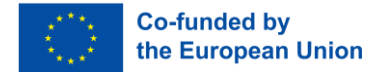

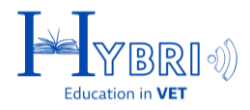

Po uzupełnieniu informacji o grupie nauczyciele zostaną poproszeni o podanie hasła, aby grupa mogła się zalogować, używając nazwy logowania grupy ORAZ hasła grupy.

|   | Nazwa logowania grupy<br>grupa2 | group2                                         |              |
|---|---------------------------------|------------------------------------------------|--------------|
|   |                                 | Ustaw hasło grupy                              |              |
|   | Hasto:                          | ()                                             |              |
|   | Potwierdź:                      | (••••••                                        |              |
|   | Uwaga: Nie będzies              | sz w stanie zobaczyć ani zmienić hasła później |              |
|   |                                 | Anuluj                                         |              |
|   | Opis grupy:                     | Patras VET School // TIT                       |              |
|   | opis                            |                                                |              |
|   |                                 |                                                |              |
| ? |                                 |                                                | Utwórz grupę |
|   |                                 |                                                |              |

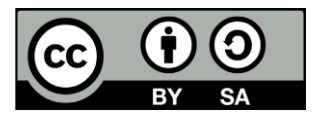

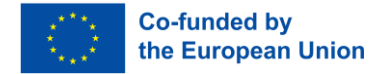

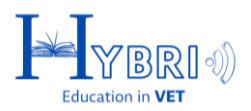

#### **TWORZENIE PRZEBIEGU GRY**

Po utworzeniu grupy, wyświetli się ona na ekranie głównym platformy. W tym miejscu nauczyciele będą mogli wyświetlać i zarządzać wszystkimi swoimi grupami.

|   | Grup1 |              |
|---|-------|--------------|
|   |       |              |
|   |       |              |
|   |       |              |
|   |       |              |
|   |       |              |
|   |       |              |
|   |       |              |
|   |       |              |
| 2 |       | Utwórz grupę |
|   |       |              |

Nauczyciele mogą tworzyć przebieg gry dla każdej grupy, dodając dowolną ilość zadań.

Aby wyświetlić i zarządzać grą danej grupy, nauczyciele muszą kliknąć nazwę grupy na wyświetlonej liście.

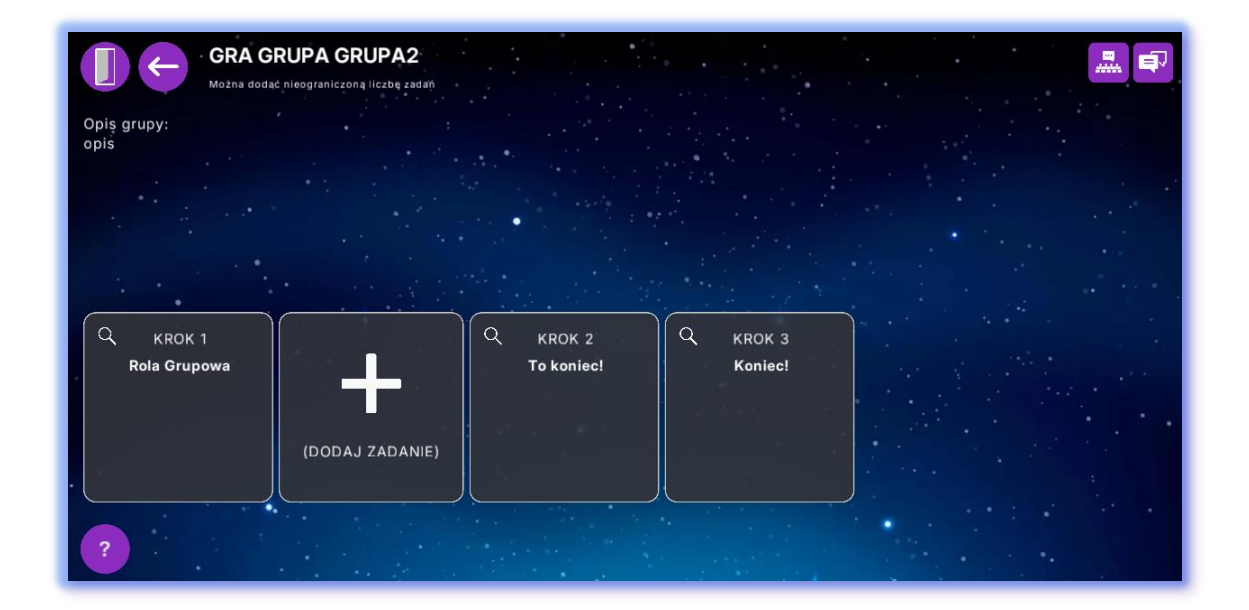

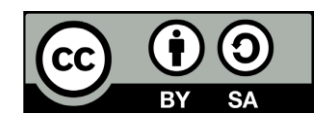

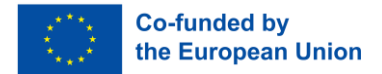

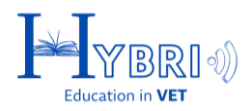

Wszystkie gry domyślnie mają obowiązkowe pierwsze i ostatnie 2 zadania:

- Krok pierwszy: Role grupowe
- Ostatni krok:
  - To jest koniec
  - Koniec!

Nauczyciele mogą dodać dowolną liczbę zadań pomiędzy nimi, jednak gra zawsze będzie zaczynać się od zadania 1 i zostanie uznana za zakończoną po ukończeniu ostatniego zadania (Koniec!).

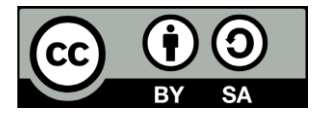

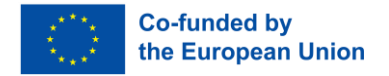

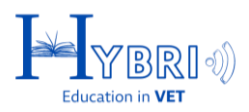

## WYBÓR ZADAŃ

Po kliknięciu w przycisk "Dodaj zadanie" ± nauczyciele mogą dodać:

- Zadania z biblioteki: Są to wstępnie zdefiniowane zadania na platformie, mające na celu odniesienie się do określonych kompetencji i celów edukacyjnych.
- Zadania personalizowane: Są to zadania, w których nauczyciel sam przygotowuje treść zadania lub pytania.

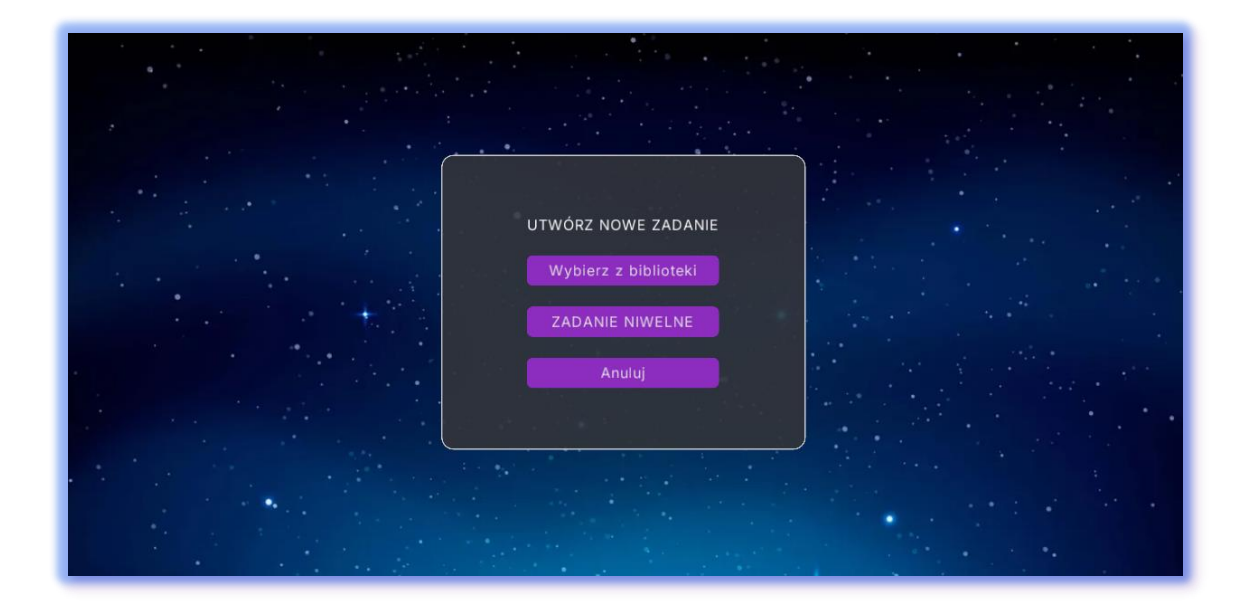

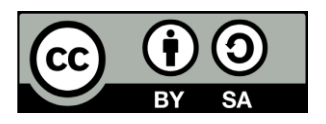

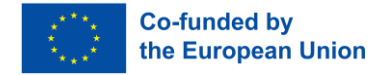

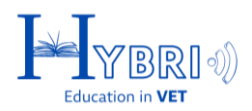

## ZAPROSZENIA I OPCJE CZATU

Po wyborze grupy, w prawym górnym rogu pojawią się opcje:

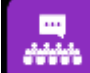

**Listy zaproszeń:** W tym miejscu wyświetlane są wszystkie przychodzące zaproszenia do zadań międzynarodowych. Nauczyciel może zaakceptować lub odrzucić zaproszenie dla wybranej grupy.

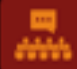

Czerwony przycisk listy zaproszeń oznacza, że nowe zaproszenie do zadania międzynarodowego jest przetwarzane.

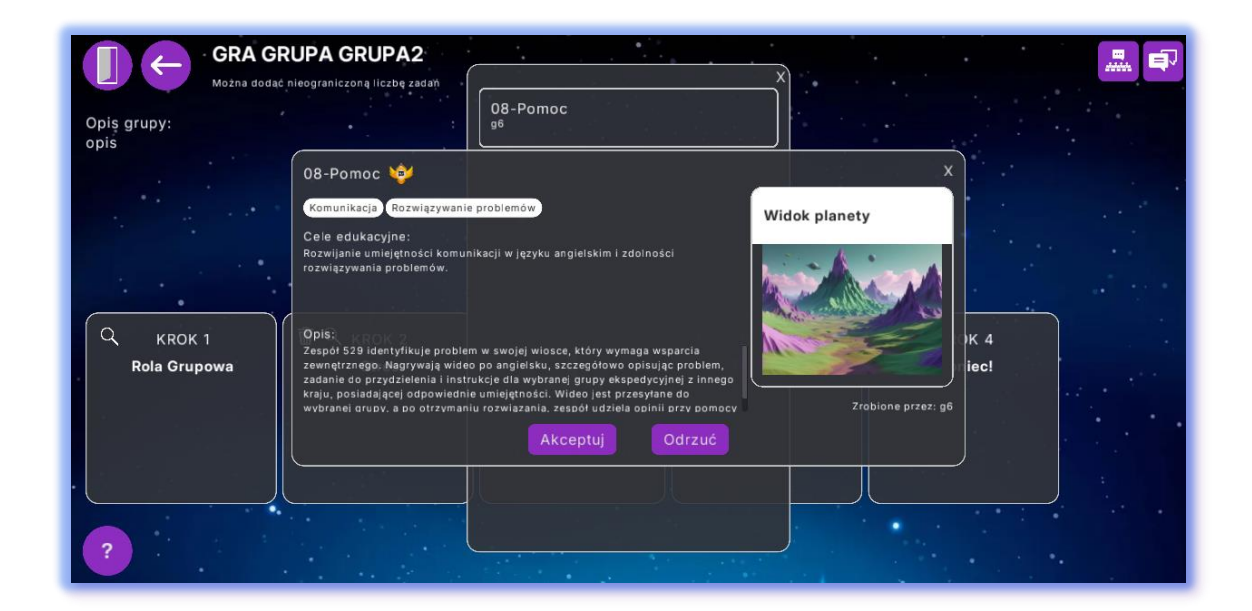

**Funkcji czatu:** Nauczyciele mogą rozpocząć nowy czat, wybierając grupę online. Na liście czatów online wyświetla się nazwa grupy, ale kontakt jest zawsze nawiązywany z jej nauczycielem.

W polu czatu wyświetlane są tylko te grupy, których nauczyciel jest aktualnie online i ma otwartą grę.

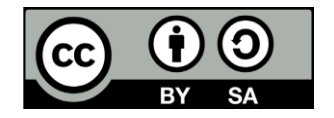

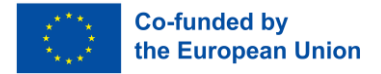

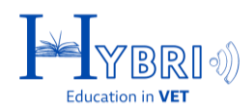

|                        | RUPA GRUPA2                 | <br>•                    |   | •  |         | <b>*</b>  |
|------------------------|-----------------------------|--------------------------|---|----|---------|-----------|
|                        | Nazwa grupy:                | Czat nauczyciela:        | × | ]  |         | g6        |
|                        | g6                          | 2:56 PM teacher1: Hello! |   |    |         |           |
|                        | Nazwa nauczyciela:<br>irene |                          |   |    |         |           |
| this is a sample group |                             |                          |   |    |         |           |
| this is a sample group |                             |                          |   |    |         |           |
|                        |                             |                          |   | a, |         | Q KROK    |
| Rola Grupowa           |                             |                          |   |    |         | Koniec    |
|                        |                             |                          |   |    |         |           |
| ·                      |                             |                          |   |    |         |           |
| Zamknij                |                             |                          |   | J  | Zacznij | nowy czat |
|                        |                             |                          |   |    |         | •0        |

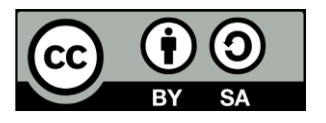

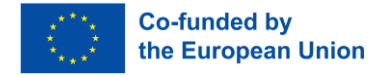

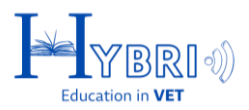

## ZADANIA Z BIBLIOTEKI

Zadania biblioteczne można filtrować na podstawie kompetencji, których uczą.

| Komunikacja       Empatia       Rozwiązywanie problemów       Uczenie się       Współpraca       Pewność siebie       Otwartość       Autonomia         Motywacja wewnętrzna       Kreatywność       Wytrwałość       Radzenie sobie       Asertywność       Adaptacja |                                                                                                    |                                                                                                    |                                                                                                  |  |
|----------------------------------------------------------------------------------------------------|----------------------------------------------------------------------------------------------------|----------------------------------------------------------------------------------------------------|--------------------------------------------------------------------------------------------------|--|
| Zasady                                                                                                    | Kim Jesteśmy?                                                                                                    | Herb Rodzinny                                                                                                    | Nasza Ba                                                                                         |  |
| Offline<br>Komunikacja Rozwiązywanie problemów<br>Uczenie się Współpraca<br>Cele edukacyjne<br>Zrozumienie znaczenia zasad dla efektywnej<br>współpracy oraz wprowadzenie do metod<br>sketchnolingu i mapowania myśli                                                  | Cottine<br>Autonomia (Wspótpraca) (Péwność slebie)<br>Komunikacja<br>Cele edukacyjne<br>Poznawanie slebie i swoich kolegów z zespotu | Offline<br>Pewność siebie Autonomia<br>Motywacja wewnętrzna<br>Cele edukacyjne<br>Budowanie pewności siebie i świadomości swoich<br>mocnych stron | Cffline<br>Współpraca<br>Rozwiązywanie<br>Cele edukacyjne<br>Rozwijanie umiej<br>pracy zespołowe |  |
| Anuluj                                                                                                    |                                                                                                    |                                                                                                    | Następny                                                                                         |  |

Aby wybrać zadanie, nauczyciel powinien je zaznaczyć i kliknać przycisk "Dalej".

| Komunikacja       Empatia       Rozwiązywanie problemów       Uczenie się       Współpraca       Pewność siebie       Otwartość       Autonomia         Motywacja wewnętrzna       Kreatywność       Wytrwałość       Radzenie sobie       Asertywność       Adaptacja |                                                                            |                                                                                                    |                                                                 |  |
|----------------------------------------------------------------------------------------------------|----------------------------------------------------------------------------|----------------------------------------------------------------------------------------------------|-----------------------------------------------------------------|--|
|                                                                                                    | Stres                                                                      | Nowy ONZ                                                                                                    | Flaga                                                           |  |
| Kreatywność (Autonomia)                                                                                                    | Online Offline<br>Radzenie sobie Rozwiązywanie problemów<br>Pewność siebie | Offline Międzynarodowy<br>Kreatywność Komunikacja Współpraca<br>Rozwiązywanie problemów                        | Online<br>Pewność siebie Rozwiązywanie<br>Komunikacja Otwartość |  |
| ętności współpracy, kreatywności i<br>nia.                                                                                                    | Cele edukacyjne<br>Rozwijanie umiejętności radzenia sobie ze stresem       | Cele edukacyjne<br>Rozwój umiejętności komunikacji w języku angielskim<br>oraz skutecznej współpracy z innymi. | Cele sdukacyjne<br>Rozwój umiejątności komunikacyjn:            |  |
| Anuluj                                                                                                    |                                                                            |                                                                                                    | Następny                                                        |  |

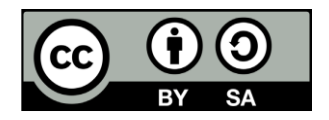

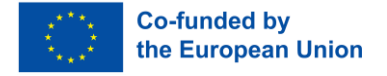

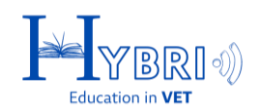

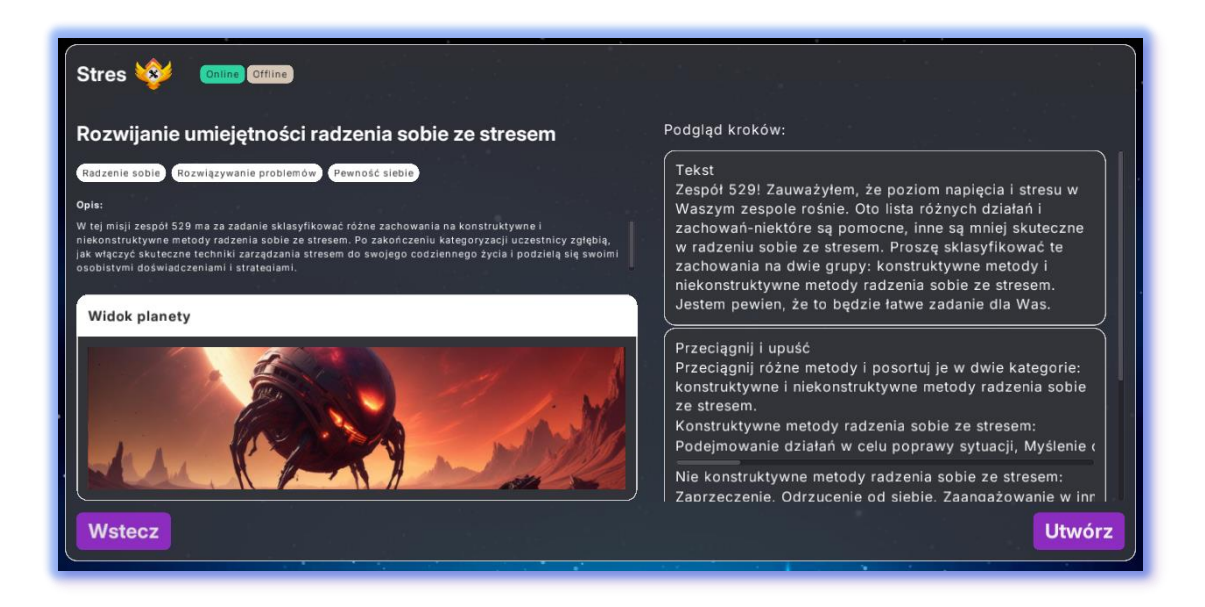

W następnym kroku wyświetą się cele nauczania, kompetencje i opis zadania. Ponadto nauczyciele mogą zobaczyć załączniki i widok planety, który uczniowie będą mieli podczas określonego zadania.

Zadania są oznaczone jako Online, Offline lub oba, w zależności od kontekstu działań, które obejmują. Zadanie składa się z 1, 2 lub maksymalnie 3 kroków.

Każdy krok może zawierać tekst, wideo, pytanie, prośbę o pobranie lub przesłanie pliku, uzupełnienie tabeli lub quiz typu "przeciągnij i upuść".

- Zadania online: są automatycznie oceniane przez system platformy i obejmują takie zadania jak quizy typu "przeciągnij i upuść".
- Zadania offline: są oceniane przez nauczyciela i obejmują przesłanie pliku do systemu lub ukończenie aktywności osobiście/w klasie

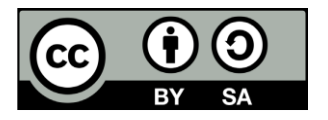

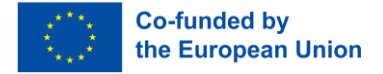

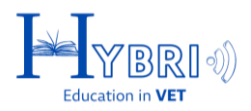

## ZADANIA MIĘDZYNARODOWE

Zadania oznaczone jako "Międzynarodowe" umożliwiają zapraszanie innych grup, pozwalając klasom na współpracę w celu ukończenia zadania.

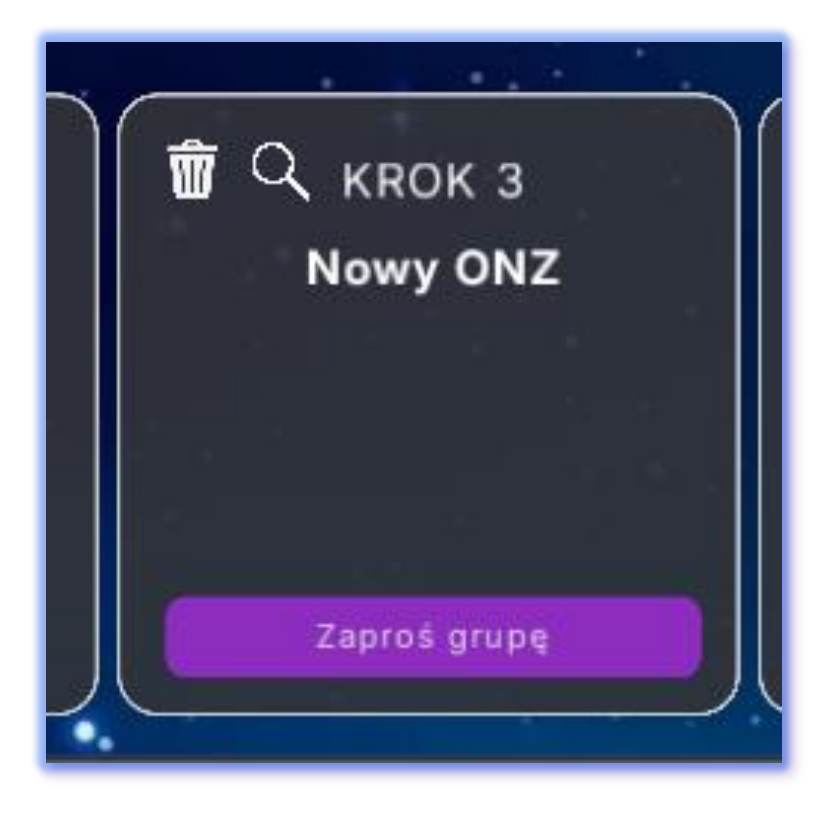

Po dodaniu zadania międzynarodowego do gry pojawi się ono na tablicy grupy wraz z przyciskiem zaproszenia. Klikając przycisk "Zaproś grupę" w zadaniu międzynarodowym, nauczyciele mogą

- skontaktować się z nauczycielem innej grupy, aby poinformować go o zadaniu i omówić lub zorganizować zaproszenie,
- zaprosić inną grupę do współpracowały przy wykonaniu zadania.

Zadania międzynarodowe zawierają podpowiedzi (z systemu, gdy pochodzą z biblioteki zadań, lub od nauczyciela, gdy są przez niego opracowane) i wymagają odpowiedzi od jednego z międzynarodowych zespołów, które dołączyły do zadania. Zespoły mogą korzystać z czatu zadania, aby komunikować się z innymi grupami lub z nauczycielami.

Nauczyciele mogą komunikować się w celu realizacji zadania międzynarodowego korzystając z funkcji czatu

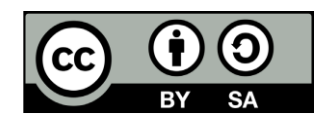

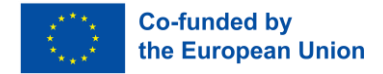

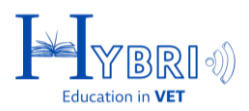

### ZADANIA MIĘDZYNARODOWE: ZAPROSZENIA

Po kliknięciu w przycisk zaproś grupę, nauczyciele mogą zaprosić inną grupę do wspólnego wykonania zadania lub rozpocząć czat z nauczycielem danej grupy.

| GRA GRUPA GRUPA2                                                          |                                                                                |                                  |
|---------------------------------------------------------------------------|--------------------------------------------------------------------------------|----------------------------------|
| Opiş grupy:<br>opis                                                       | X<br>Filtruj lub zaproś według nazwy<br>All<br>Norway test<br>Testing PL group |                                  |
| Q       KROK 1         Rola Grupowa       Imit Q, KROK 3         Nowy ONZ | Erasmus<br>g4<br>Test 2<br>Grup1<br>Grup1                                      | Q KROK 4<br>To koniec!<br>Koniec |
| ?                                                                         | Zaproš                                                                         |                                  |

Po naciśnięciu przycisku zapraszania grupy nauczyciel zaproszonej grupy otrzymuje powiadomienie na przycisku listy zaproszeń:

Gdy zaproszenie zostanie zaakceptowane, zadanie zostanie dodane do listy zadań obu grup, a uczniowie mogą dołączyć, aby wspólnie rozwiązać zadanie międzynarodowe. Zadanie międzynarodowe zostanie uznane za ukończone, gdy nauczyciele obu grup przekażą swoim uczniom informację zwrotną.

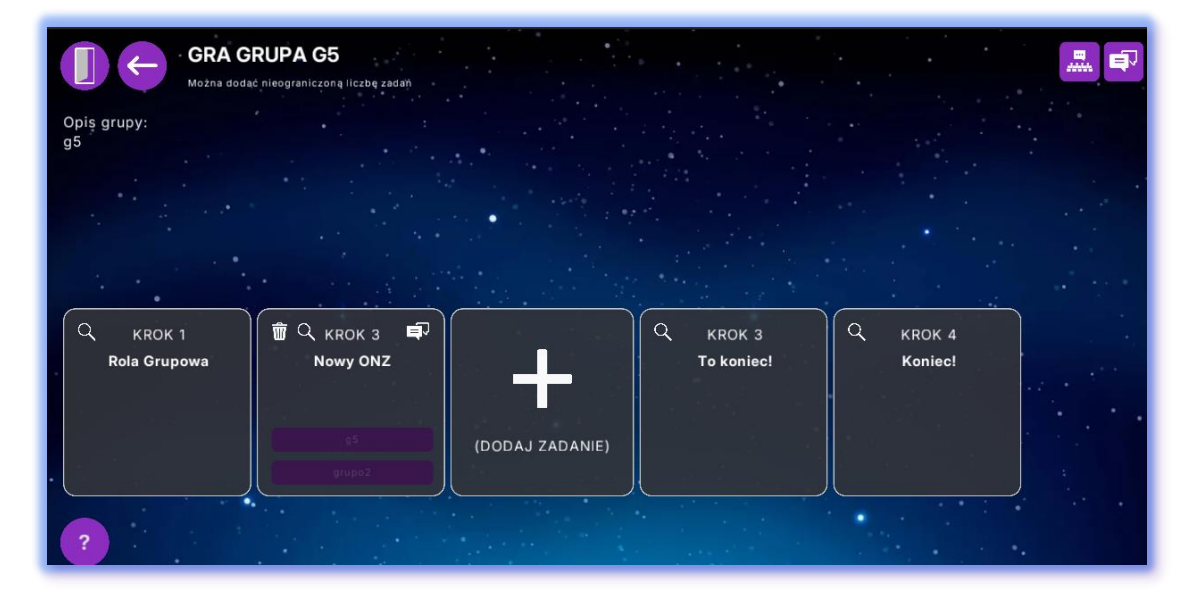

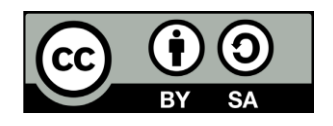

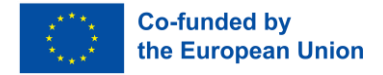

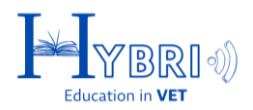

#### SYSTEM INFORMACJI ZWROTNEJ

Gdy zadanie wymagające informacji zwrotnej zostanie ukończone przez grupę, nauczyciel grupy będzie musiał przejrzeć i zaakceptować lub odrzucić odpowiedź. Ukończenie zadania przez grupę jest sygnalizowane żółtym wykrzyknikiem przy zadaniu na platformie nauczyciela.

| -                     |                          |                      |
|-----------------------|--------------------------|----------------------|
| Q ккок 1 <b>!</b>     | 🗑 🔍 ккок 2               |                      |
| Rola Grupowa          | To koniec!               |                      |
| Grupa                 | odpowiedziała i czeka na | opinię               |
|                       |                          |                      |
|                       |                          | (DODAJ ZAD           |
|                       |                          |                      |
| Rola Grupowa<br>Grupa | odpowiedziała i czeka na | opinię<br>(DODAJ ZAI |

Po wejściu w uzupełnione zadaine, nauczyciel jest proszony o napisanie informacji zwrotnej i zaakceptowanie lub odrzucenie odpowiedzi.

| Opinia:       |        |                  |                    |  |
|---------------|--------|------------------|--------------------|--|
| dobra robota! |        |                  |                    |  |
|               | Wstecz | Odrzuć odpowiedź | Akceptuj odpowiedź |  |

Można również przesłać opinię dotyczącą wszelkich załączonych plików przesłanych w ramach zadania.

Załączniki są wyświetlane na pasku po prawej stronie i można je pobrać, klikając strzałkę pobierania.

Załączniki są wyświetlane na prawym pasku i można je pobrać, klikając strzałkę pobierania:

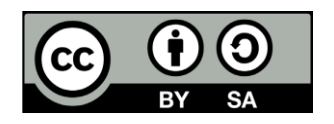

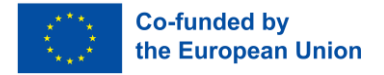

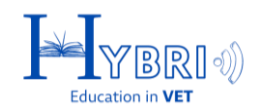

| Group answer:                      | Attachments |
|------------------------------------|-------------|
|                                    | verson.jpg  |
|                                    |             |
|                                    |             |
|                                    |             |
| Feedback:                          |             |
|                                    |             |
|                                    |             |
|                                    |             |
| Cancel Reject answer Accept answer |             |

| Resposta do grupo:                                                                                               | Anexos       |  |
|----------------------------------------------------------------------------------------------------|--------------|--|
|                                                                                                    | eikona.png V |  |
|                                                                                                    |              |  |
| 방법은 전에 가지 않는 것이 가지 못한 모습하는 것                                                                                     |              |  |
|                                                                                                    |              |  |
|                                                                                                    |              |  |
| bom trabalhol                                                                                                    |              |  |
| - ' 2 1 - Yest - Yest - Yest - Yest - Yest - Yest - Yest - Yest - Yest - Yest - Yest - Yest - Yest - Yest - Yest |              |  |
|                                                                                                    |              |  |
| Voltar Rejeitar resposta Aceitar resposta                                                                        |              |  |

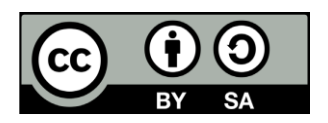

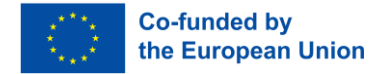

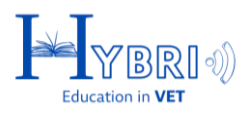

#### ZADANIA PERSONALIZOWANE

Podczas tworzenia nowego, personalizowanego zadania dla grupy, nauczyciele muszą podać:

- Nazwę zadania
- Opis zadania
- Cele nauczania
- Kompetencje do zdobycia
- Opcja międzynarodowa: jeśli nie zostanie wybrana, zadanie nie będzie miało opcji zapraszania innych grup i będzie dostępne tylko dla własnej grupy.

| Nazwa                                                                                                    |                                          |
|----------------------------------------------------------------------------------------------------|------------------------------------------|
| Our International Task                                                                                   | an an an an an an an an an an an an an a |
| Opis:                                                                                                    |                                          |
| To make a list                                                                                           |                                          |
| 이 그 정말에 그 모습 물건에 비슷하는 것이 가 것 않아 가지 않게 물질했다. 것 같은                                                         |                                          |
| 그 아님님 그 그는 아이에 한 가슴을 주셨다. 그 가슴을 물러 드셨다.                                                                  |                                          |
|                                                                                                    |                                          |
| Cele edukacyjne:                                                                                         |                                          |
| Communicate                                                                                              |                                          |
|                                                                                                    |                                          |
|                                                                                                    |                                          |
|                                                                                                    |                                          |
| Kompetencje:                                                                                             |                                          |
| (Contrainacia) Emplatia (Rozwiązywanie problemow) (Oczenie się) (Pewnosc siebie) (Otwartosc) (Autonomia) |                                          |
| (Motywacja wewnętrzna) (Adaptacja) Współpraca (Kreatywność) (Wytrwałość) (Radzenie sobie) (Asertywność)  |                                          |
| Miedzynarodowy                                                                                           |                                          |
|                                                                                                    |                                          |
| Anuluj                                                                                                   | Następny                                 |
|                                                                                                    |                                          |

Badge: it can be selected from the existing library, or a new one may be uploaded

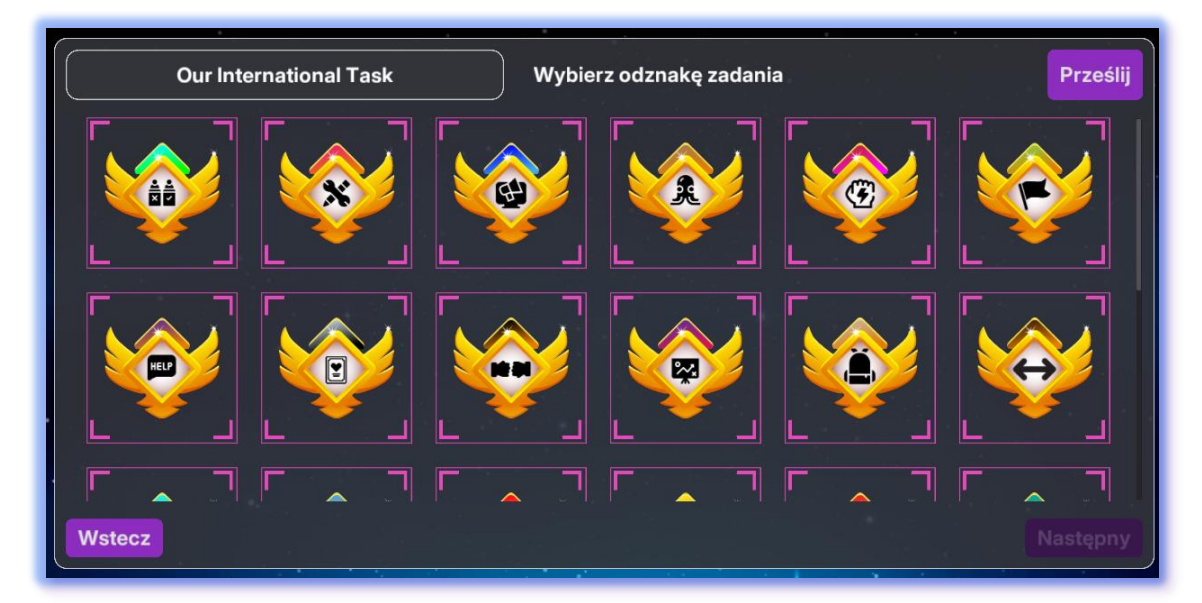

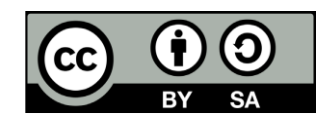

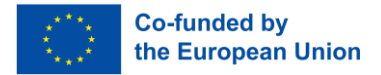

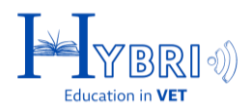

Tło zadania: można je wybrać z istniejącej biblioteki lub przesłać własne.

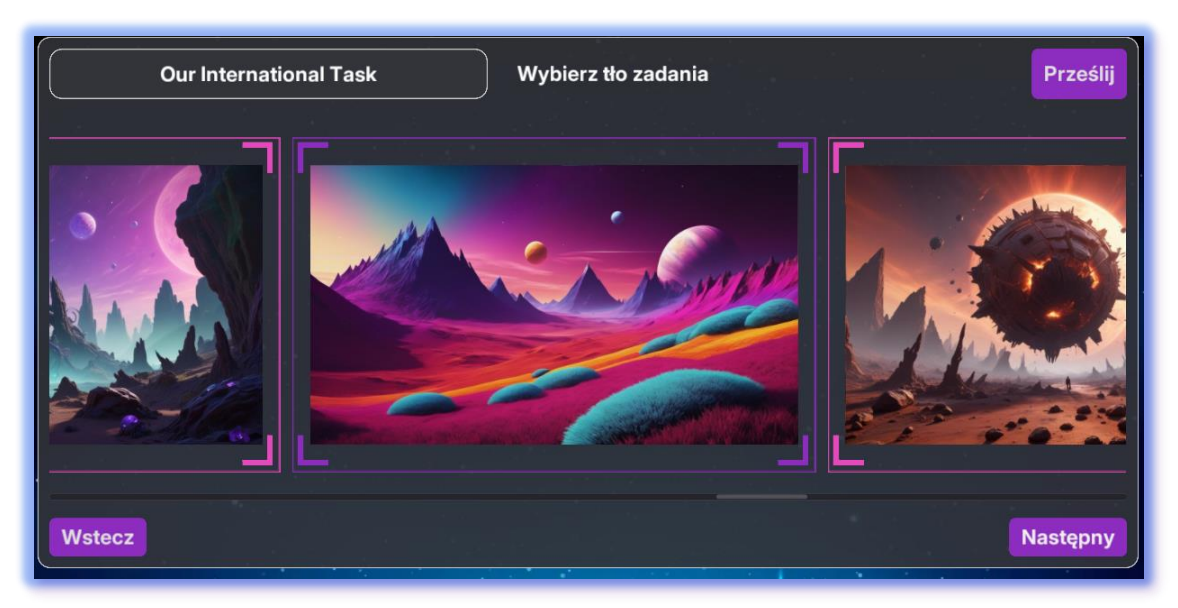

Instrukcje dotyczące zadania dla grupy: To grupa zobaczy po rozpoczęciu zadania.

| Prześlij |
|----------|
|          |
|          |
|          |
| 1-2-1    |
| 2018 B   |
|          |
|          |
|          |
|          |
|          |
| Utwórz   |
|          |

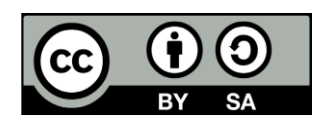

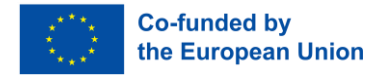

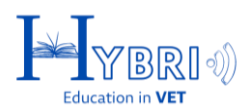

## WIDOK UCZNIÓW

Poniższy widok przedstawia to, co dana grupa uczniów zobaczy po zalogowaniu się do systemu po raz pierwszy.

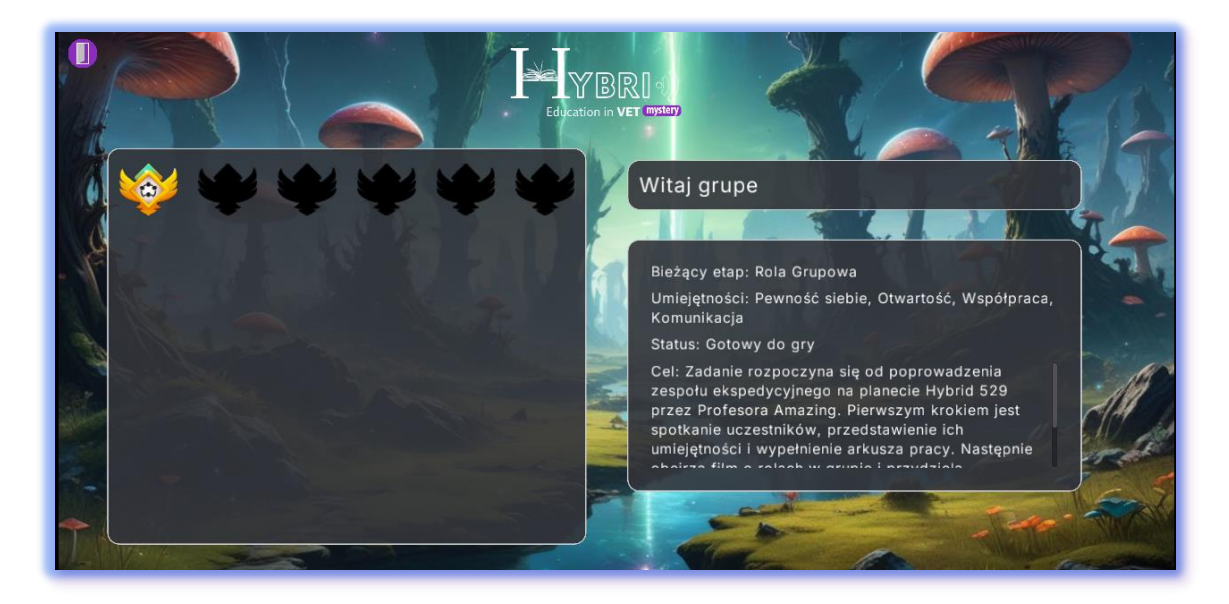

W zależności od zadania, grupa może zostać poproszona o wykonanie różnych czynności.

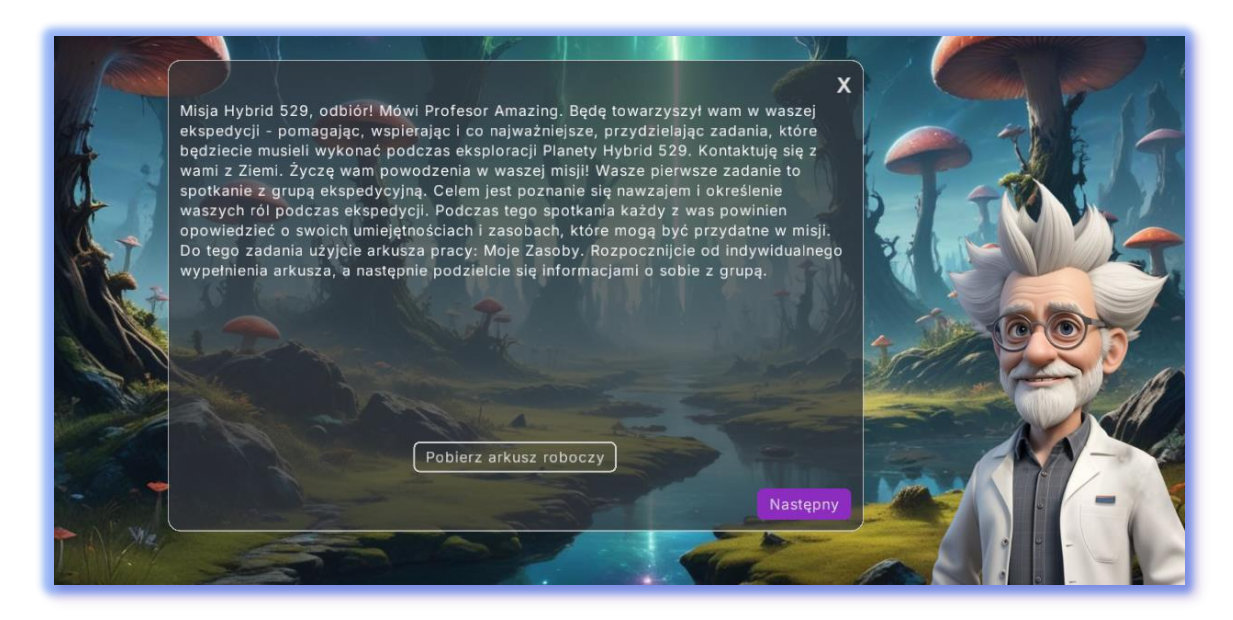

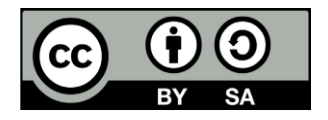

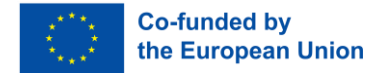

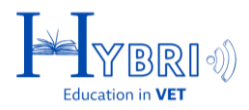

Jeśli zadanie zostało zakończone, a nauczyciel nie przekazał jeszcze informacji zwrotnej, grupa musi na nią poczekać.

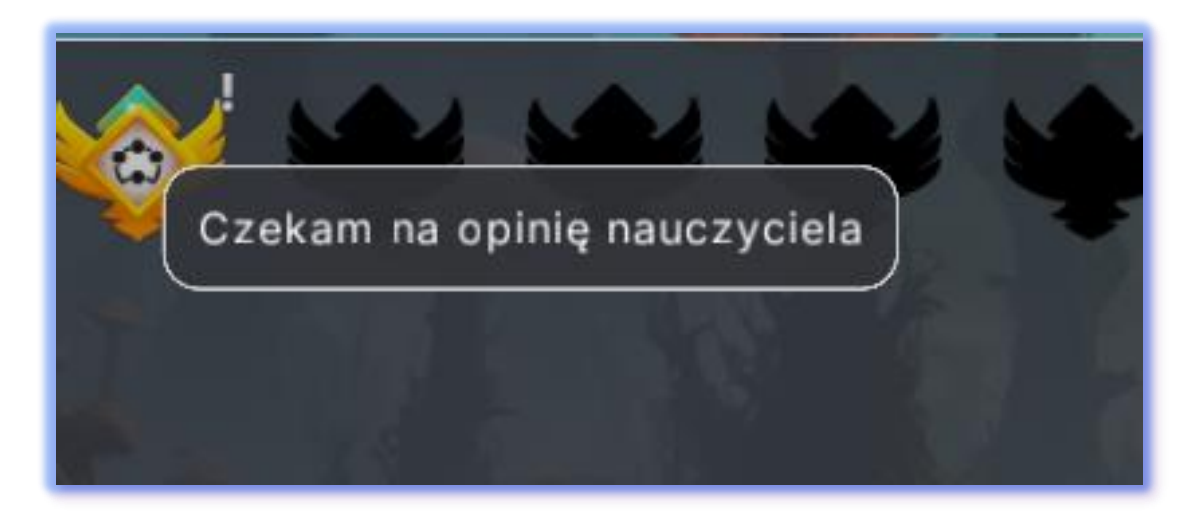

Gdy nauczyciel przekaże informację zwrotną i zaakceptuje lub odrzuci odpowiedź grupy, uczniowie zostaną o tym powiadomieni.

W przypadku odrzucenia, grupa zobaczy wiadomość od nauczyciela i będzie musiała ponownie przejść przez całe zadanie, aby otrzymać kolejną informację zwrotną i kontynuować.

Gdy zadanie zostanie zaakceptowane, grupa zobaczy informację zwrotną od nauczyciela,anastępnezadaniezostanieodblokowane.

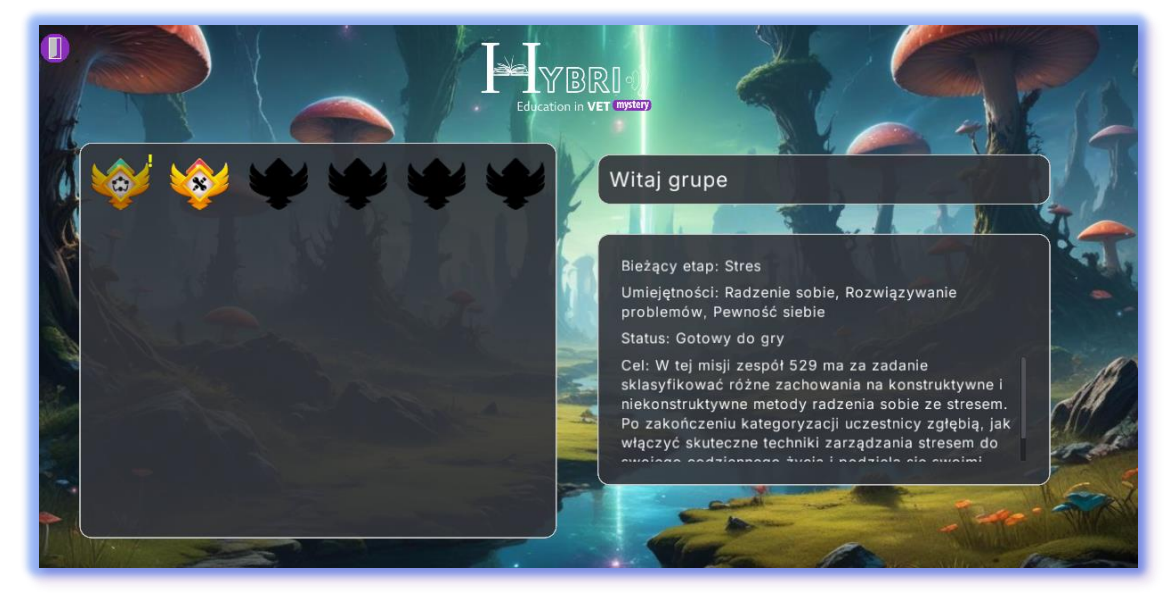

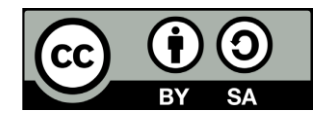

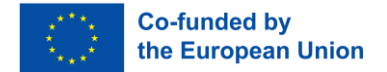

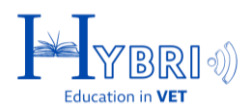

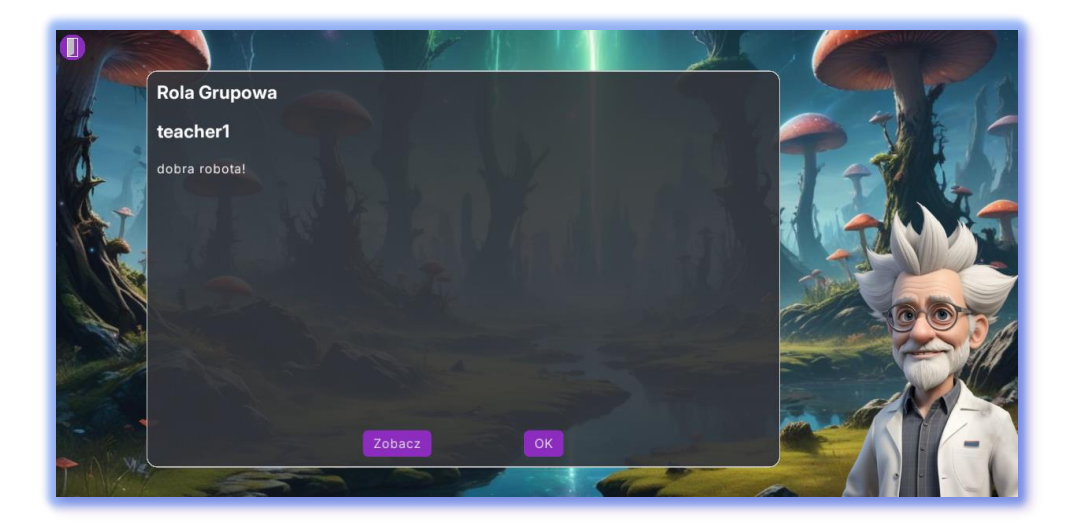

Inne przykłady zadań, które widzi grupa:

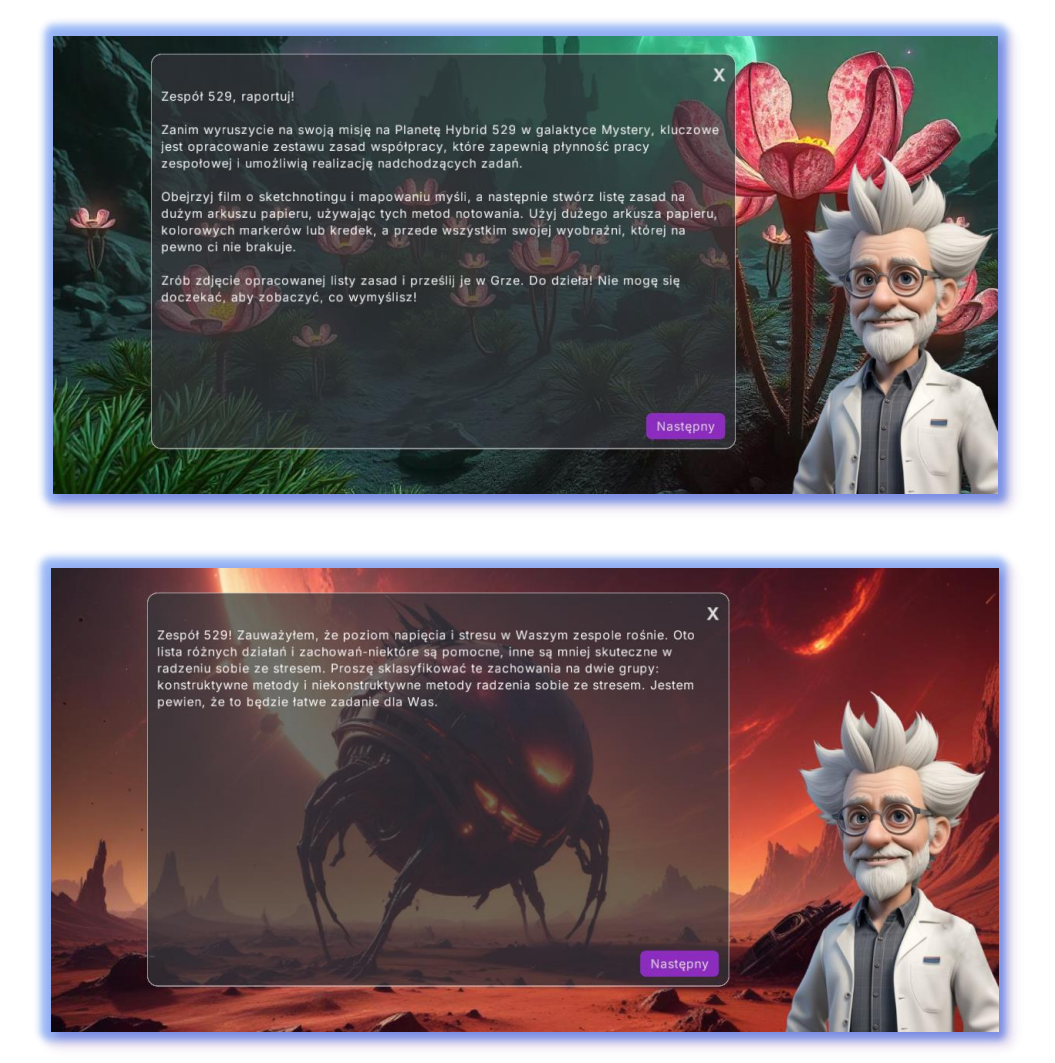

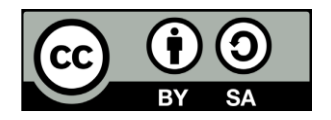

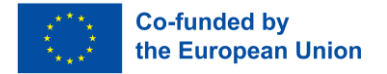

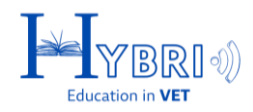

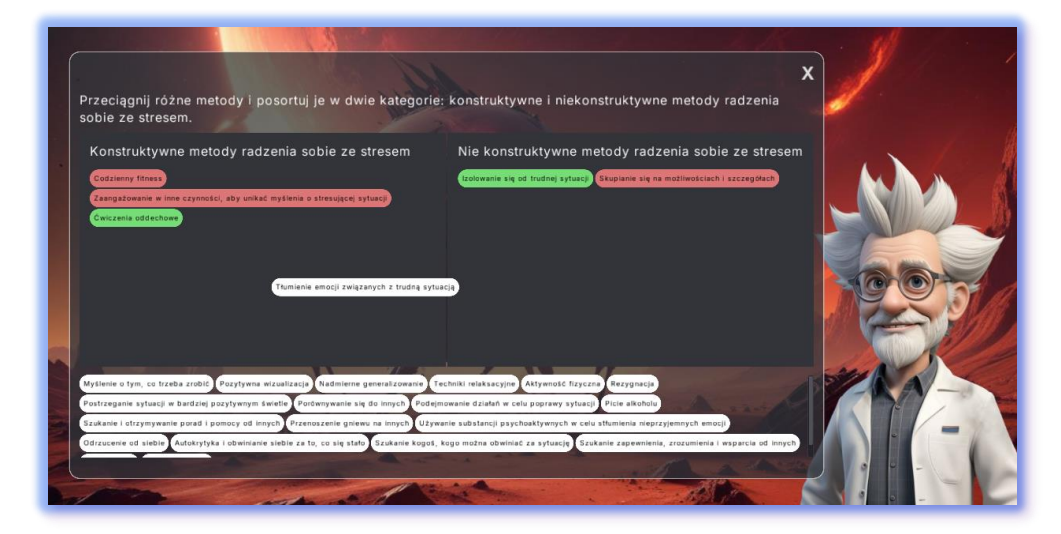

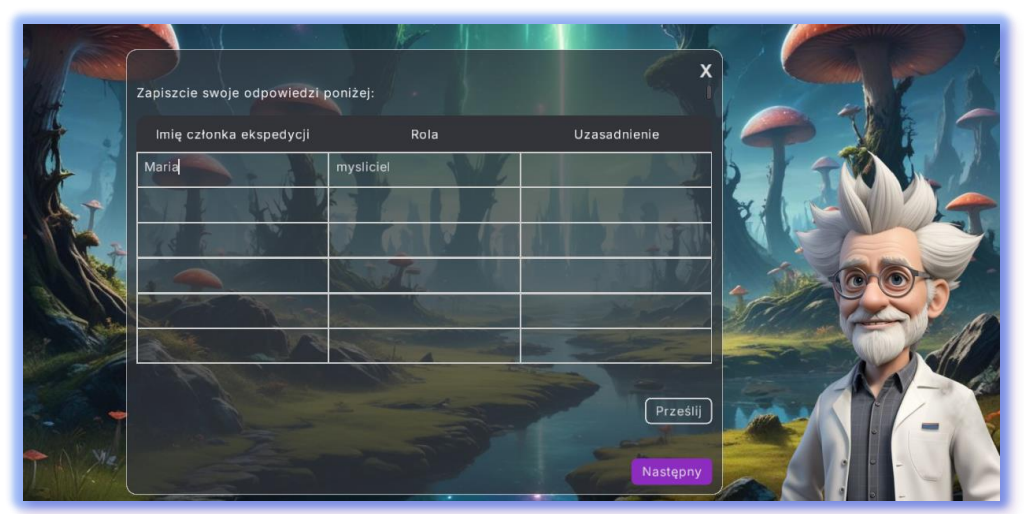

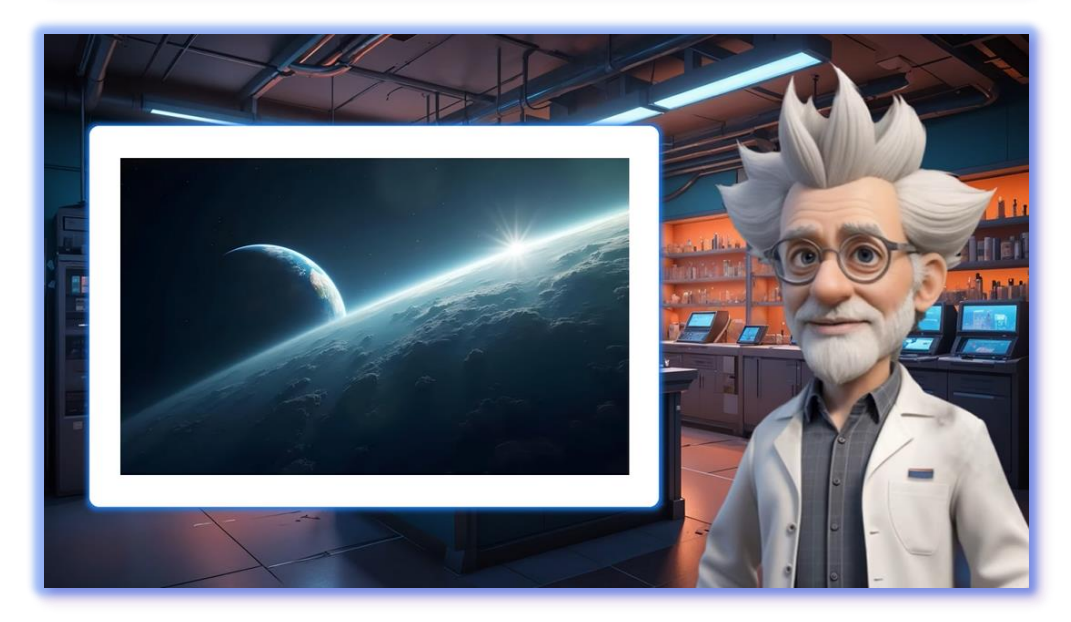

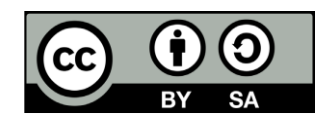